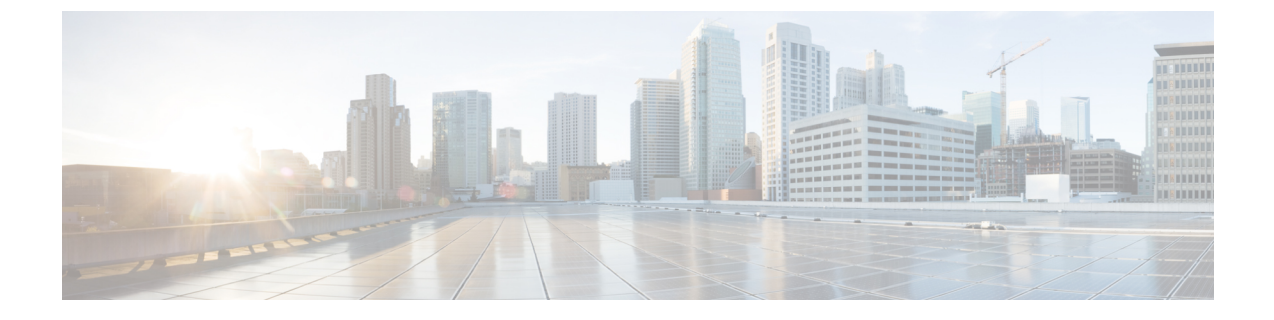

# スペクトル インテリジェンス

- スペクトルインテリジェンス (1ページ)
- スペクトルインテリジェンスの設定(2ページ)
- •スペクトルインテリジェンスの情報の確認(2ページ)

### スペクトル インテリジェンス

スペクトルインテリジェンス機能は、2.4 および 5 GHz 帯域で非 Wi-Fi 無線干渉をスキャンします。スペクトルインテリジェンスは、マイクロ波、連続波(ビデオ ブリッジやベビー モニターなど)、Wi-Fi および周波数ホッピング(Bluetooth および周波数ホッピングスペクトラム 拡散(FHSS)コードレス電話)の3 種類の干渉を検出する基本的な機能を提供します。

次の Cisco アクセス ポイント (AP) は、スペクトル インテリジェンス機能をサポートしています。

- Cisco Catalyst 9115 シリーズ Wi-Fi 6 AP
- Cisco Aironet 1852E/I AP
- Cisco Aironet 1832I AP
- Cisco Aironet 1815W/T/I/M AP
- Cisco Aironet 1810W/T AP
- Cisco Aironet 1800I/S AP
- Cisco Aironet 1542D/I AP

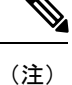

Cisco DNA Center アシュアランス AP ヘルスでノイズ、電波品質、干渉、無線使用率などの無線の詳細情報を取得するには、Cisco Aironet 1832 および 1852 シリーズの AP でスペクトルインテリジェンス機能を有効にする必要があります。

#### 制約事項

- SI AP は、ローカル モードで1つの干渉タイプのみを報告します。
- •SIは、電波品質または干渉レポートのハイアベイラビリティをサポートしていません。 報告された干渉レポート/デバイスはスイッチオーバー後にスタンバイにコピーされない ため、高可用性はサポートされません。干渉源がまだそこにある場合は、APから再送信 されると想定しています。
- スペクトルインテリジェンスは、次の3タイプのデバイスのみを検出します。
  - •マイクロ波
  - ・連続波:ビデオレコーダー、ベビーモニター
  - SI-FHSS: Bluetooth、周波数ホッピング Digital European Cordless Telecommunication (DECT) 電話機

### スペクトル インテリジェンスの設定

スペクトルインテリジェンスを設定するには、次の手順に従います。

#### 手順

|               | コマンドまたはアクション                                                          | 目的                                                                                                    |
|---------------|-----------------------------------------------------------------------|----------------------------------------------------------------------------------------------------|
| ステップ1         | <b>configure terminal</b><br>例:<br>Device# configure terminal         | グローバル コンフィギュレーション<br>モードを開始します。                                                                                                    |
| ステップ <b>2</b> | ap dot11 {24ghz   5ghz} SI<br>例:<br>Device(config)# ap dot11 24ghz SI | <ul> <li>802.11a または 802.11b ネットワークで</li> <li>2.4 GHz または 5 GHz スペクトルインテ<br/>リジェンス機能を設定します。</li> <li>802.11a または 802.11b ネットワークで<br/>SI を無効にするには、コマンドの no 形<br/>式を追加します。</li> </ul> |

## スペクトル インテリジェンスの情報の確認

スペクトルインテリジェンスの情報を確認するには、次のコマンドを使用します。 2.4 GHz または 5 GHz 帯域の SI 情報を表示するには、次のコマンドを使用します。 Device# show ap dot11 24ghz SI config

SI Solution.....: Enabled Interference Device Settings:

```
SI FHSS..... : Enabled
  Interference Device Types Triggering Alarms:
     SI FHSS..... : Disabled
2.4 GHz 帯域の連続トランスミッタ タイプの SI 干渉源を表示するには、次のコマンドを使用
します。
Device# show ap dot11 24ghz SI device type cont tx
   = Duty Cycle (%)
DC
ISI = Interference Severity Index (1-Low Interference, 100-High Interference)
RSSI = Received Signal Strength Index (dBm)
DevID = Device ID
AP type = CA, clean air, SI spectrum intelligence
No ClusterID
            DevID Type AP Name
                                               ISI RSSI DC
Channel
       __ ___
 xx:xx:xx:xx 0014 BT CA myAP1
                                     -- -69 00 133
 xx:xx:xx:xx 0014 BT
                                    -- -69 00 133
                   SI myAP1
5 GHz の特定の AP に関する 802.11a 干渉デバイス情報を表示するには、次のコマンドを使用
```

Device# show ap dot11 5ghz SI device type ap

します。

2.4 GHz 帯域のすべての Cisco CleanAir 干渉源を表示するには、次のコマンドを使用します。 Device# show ap dot11 24ghz cleanair device type all I